# NIIGATA ALBIREX BBラビッツ後援会会員特典「先行販売チケット」ご購入方法①

1ページ目

A #10-

1ページ目 1ページ中

▼次ペー:

# ◆ローソン・ミニストップ店頭にある端末「Loppi」での予約引換方法 ※①~⑮の手順で操作ください

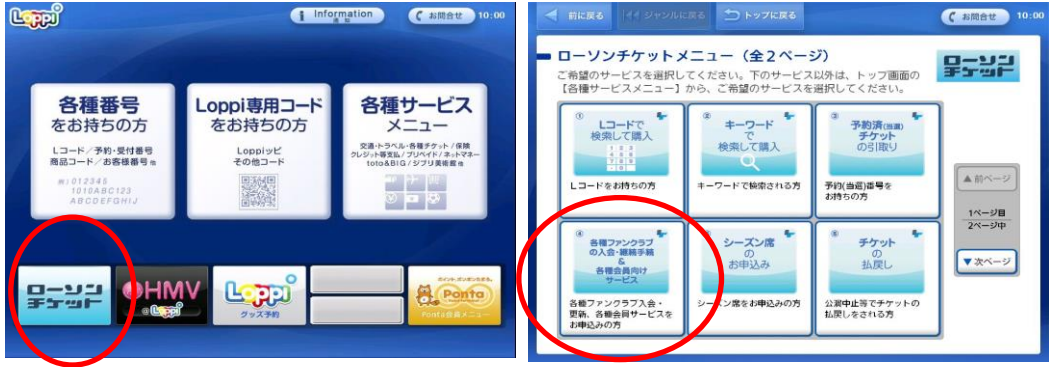

(お問合せ) 11

A 85%-

1ページ目

1ページ中

▼次ページ

LD-F : 39768

開始時間:11:00 開展時間:13:30

会)指定通常文字

■ 各種会員向けサービス受付

会員番号を9桁で入力してください。

よろしければ「次へ」ボタンを押してください。

< 前に戻る 🔣 ジャンルに戻る 🏠 トップに戻る

サイクル4検証用データ1-1-19(会員)

会員限定チケット購入

ご希望の席種をお選びください。

☆照名 : 菊川文化会館アエル

公演日 : 2009年09月10日 (木)

(9)「席種」を選択

30000001

4 5 6 すべて削除

⑤後援会会員番号の下4桁を2度入力 ※1

7 8 9

0

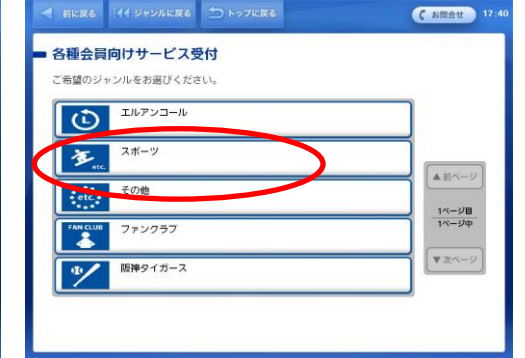

| 「アーディスト老       | 全体 あ か さ た な は ま や                      | 6 0            |
|----------------|-----------------------------------------|----------------|
| 「走」行で<br>始まる補限 | R音MOCA会員<br>民音MOCA会員                    |                |
|                | 見主意実協会 第四部合センター 民主音楽協会 関西総合センター         | ▲前べー           |
|                | <sup>注意メール対策カンファレンス</sup><br>インターネット 協会 | 1ページE<br>1ページE |
|                | 2月つなざ温泉 堂高雄<br>愛真錦                      | ▼ 次ベー          |

#### ②「各種ファンクラブの入会・継続&各種会員向けサービス受付」を選択 ①「ローソンチケット」を選択 < 前に戻る 🚺 ジャンルに戻る 🏠 トップに戻る C お開合せ 17:41 < 前に戻る 🔰 ジャンルに戻る 🏠 トップに戻る C お開合せ 17 41

各種会員向けサービス受付

ご希望のサービスをお選びください

⑥「会員限定チケット購入」を選択

会員限定チケット購入

会冒限定抽選申ジ

#### (3)「スポーツ」を選択 ④「な」行「新潟アルビレックスバスケットホール後援会先行販売」を選択

#### < 前に戻る 📢 ジャンルに戻る 🗂 トップに戻る ( お問合せ 15:19 ●各種会員向けサービス受付 ご希望の地域をお選びください。 北海道 (北海道) 東北(青森・岩手・宮城・秋田・山形・福島 国東(茨城・栃木・鮮馬・埼玉・千葉・東京・神奈川・新潟・山梨・長野 ▲前ページ 東海 (岐阜・静岡・愛知・三重) 1ページ目 1ページ中 近畿(宮山・石川・福井・滋賀・京都・大阪・兵庫・奈良・和歌山 ▼次ペー: 中国・四国(島取・島根・岡山・広島・山口・徳島・香川・愛媛・高知) 九州・沖縄(福岡・佐賀・長崎・熊本・大分・宮崎・鹿児島・沖縄) 全国

### ⑦地域を選択

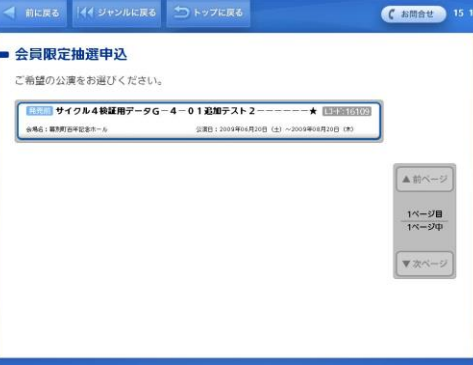

## ⑧ 希望試合 を選択

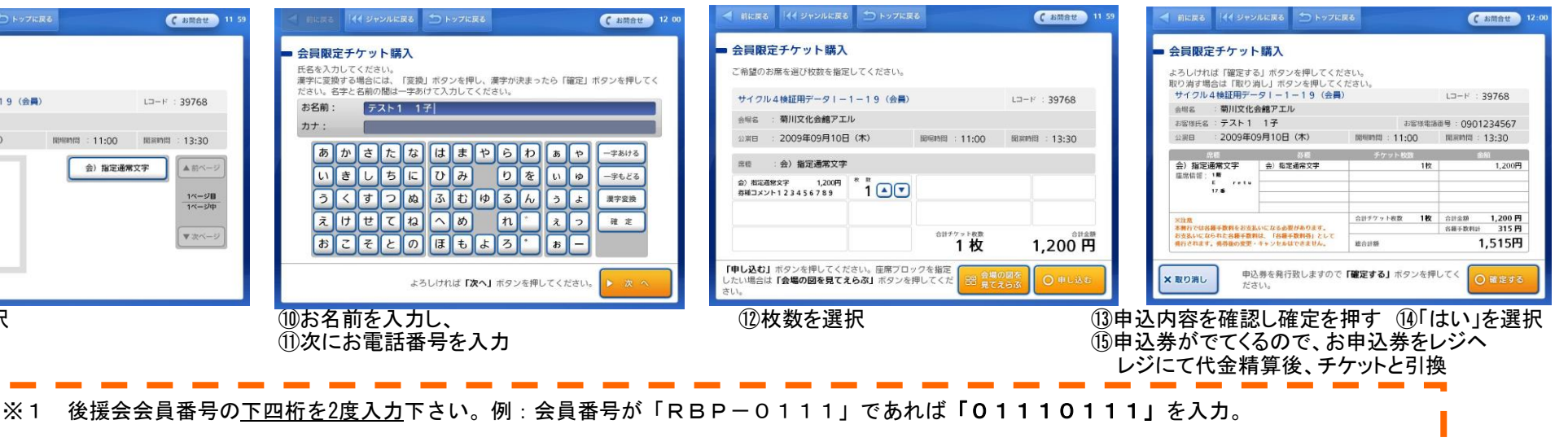